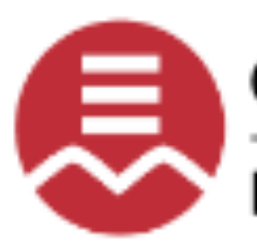

Commission scolaire English-Montréal

English Montreal School Board

# Mozaik-Parent Portal

Quick Reference User Guide

**Education Technology Services** 

EMSB

# Mozaik-Parent Portal Access

# **Table of Contents**

| 1. Ove  | rview                           | 2  |
|---------|---------------------------------|----|
| 1.1     | The tool                        | 2  |
| 1.2     | Modules                         | 2  |
| 2. Bef  | ore connecting                  | 3  |
| 3. Site |                                 | 3  |
| 3.1     | Recommendation                  | 3  |
| 3.2     | Address                         | 3  |
| 4. Hov  | v to connect                    | 4  |
| 4.1.    | Steps                           | 4  |
| 4.1.1   | Accessing                       | .4 |
| 4.1.2   | Creating a new account          | .4 |
| 4.1.3   | Get a verification code         | .5 |
| 4.1.4   | Verifying the received code     | .5 |
| 4.1.5   | Creating a new password         | .6 |
| 4.1.6   | 6 Logging in                    | .6 |
| 5. Lin  | king your child to your account | 7  |
| 5.1     | After logging in                | 7  |
| 5.2     | Fill out the form               | 7  |
| 5.3     | Registering another child       | 8  |
| 6. Into | o the Portal                    | 9  |
| 6.1     | Access to the page              | 9  |
| 6.2     | More than one child             | 9  |
| 7. Sup  | port                            | 0  |

# 1. Overview

### 1.1 The tool

Mozaik-Parent Portal is a tool for collaboration and communication between teacher, school administration and parents. This tool allows parents to track their child's school results, school bus transportation in real time.

### 1.2 Modules

Mozaik-Parent Portal offers the following modules:

| Agenda          | <ul> <li>Student timetable</li> <li>School holidays</li> <li>Detention</li> <li>Assignments</li> </ul>                           |
|-----------------|----------------------------------------------------------------------------------------------------|
| Absences        | <ul> <li>Notification of lateness or<br/>absenteeism</li> </ul>                                                                  |
| Results         | <ul> <li>Consult result by subject</li> <li>Consult MEES results</li> <li>Report cards</li> </ul>                                |
| Record          | <ul> <li>Student information</li> <li>Subjects</li> <li>School bus transportation</li> <li>IP</li> </ul>                         |
| Messages        | <ul> <li>Communicating with</li> <li>School board</li> <li>School</li> <li>Teachers</li> <li>Consult memos and alerts</li> </ul> |
| Resources       | <ul> <li>View resources shared by</li> <li>School board</li> <li>School</li> <li>Teachers</li> </ul>                             |
| (S)<br>Finances | <ul> <li>School Items</li> <li>Account statements</li> <li>Tax statements for daycare</li> </ul>                                 |
| Homework        | Assignments                                                                                                    |

### 2. Before connecting

Before starting this process, ensure that you have already provided your <u>email address</u> to the school attended by your child. If not, please contact the school and ask them to add your email address to your child's record. Allow 24 to 48 hours for the information to be processed.

### 3. Site

### 3.1 Recommendation

It is highly recommended to consult the following link: <u>https://portailparents.ca/accueil/en/aide.htm</u> before creating a new account if you did not register yet. This link encompasses some key information and a tutorial video.

### 3.2 Address

In order for the parents to access their child's/children's academic information, they must connect to the new Mozaik-Portal (<u>https://portailparents.ca/accueil/en/</u>).

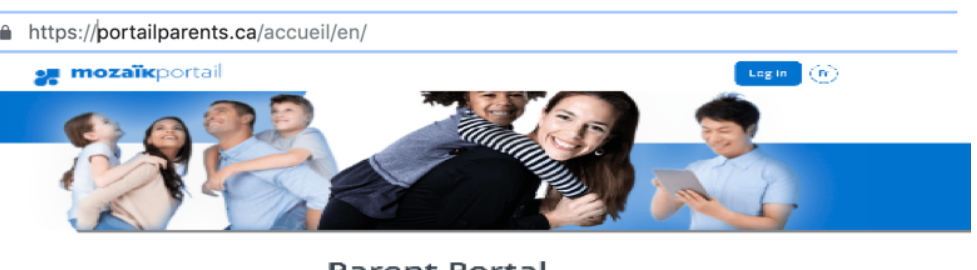

#### Parent Portal

The perfect tool for keeping parents and schools in touch!

Find all the information you need to track the success of your children.

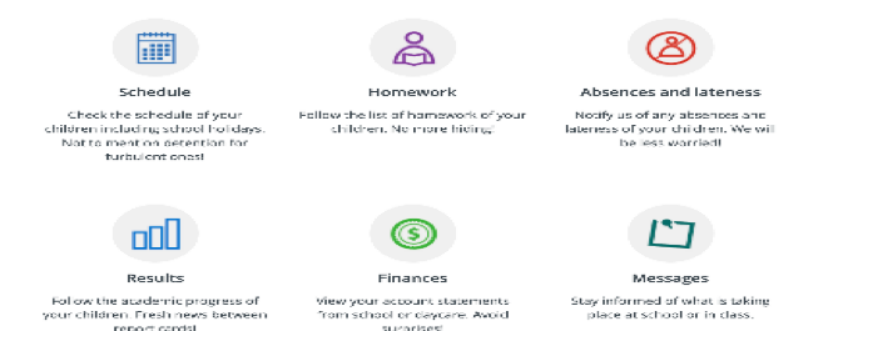

This site is accessible from any mobile devices.

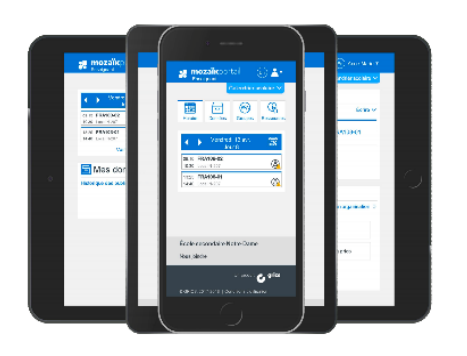

### 4. How to connect

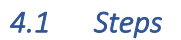

4.1.1 Accessing

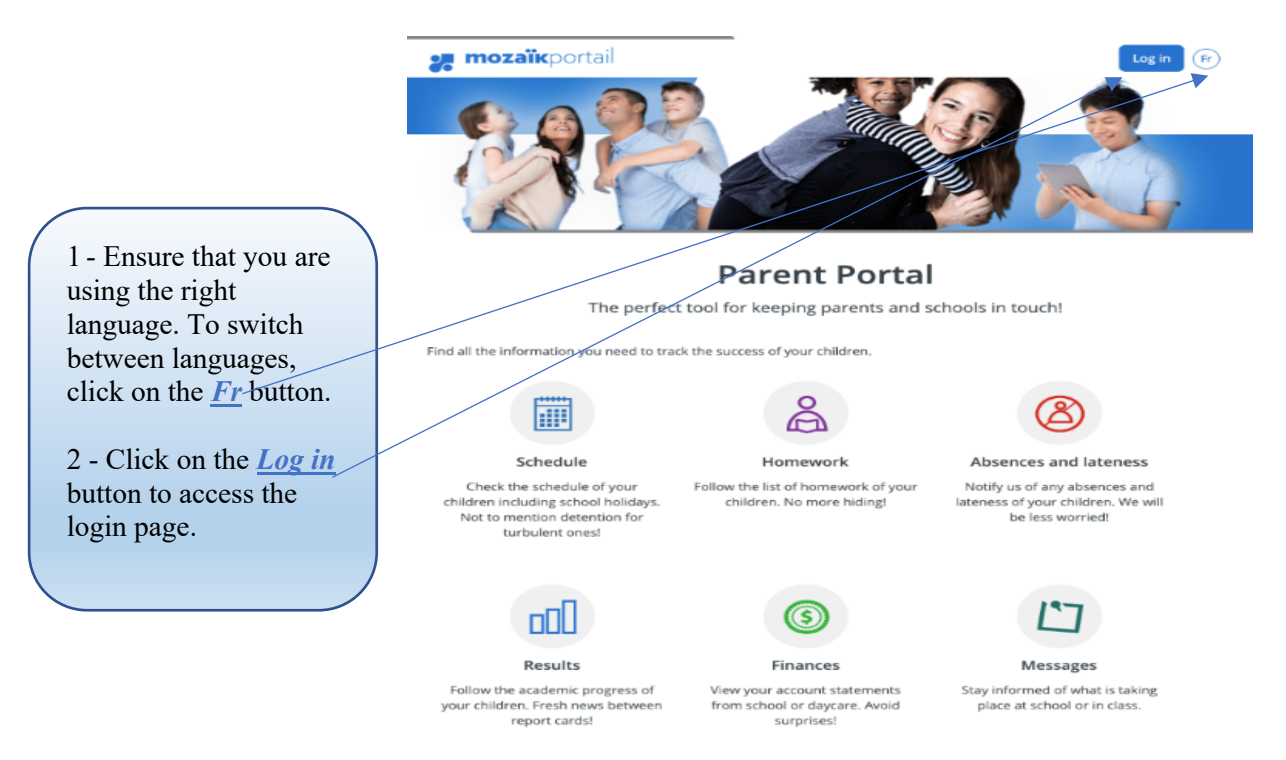

### 4.1.2 Creating a new account

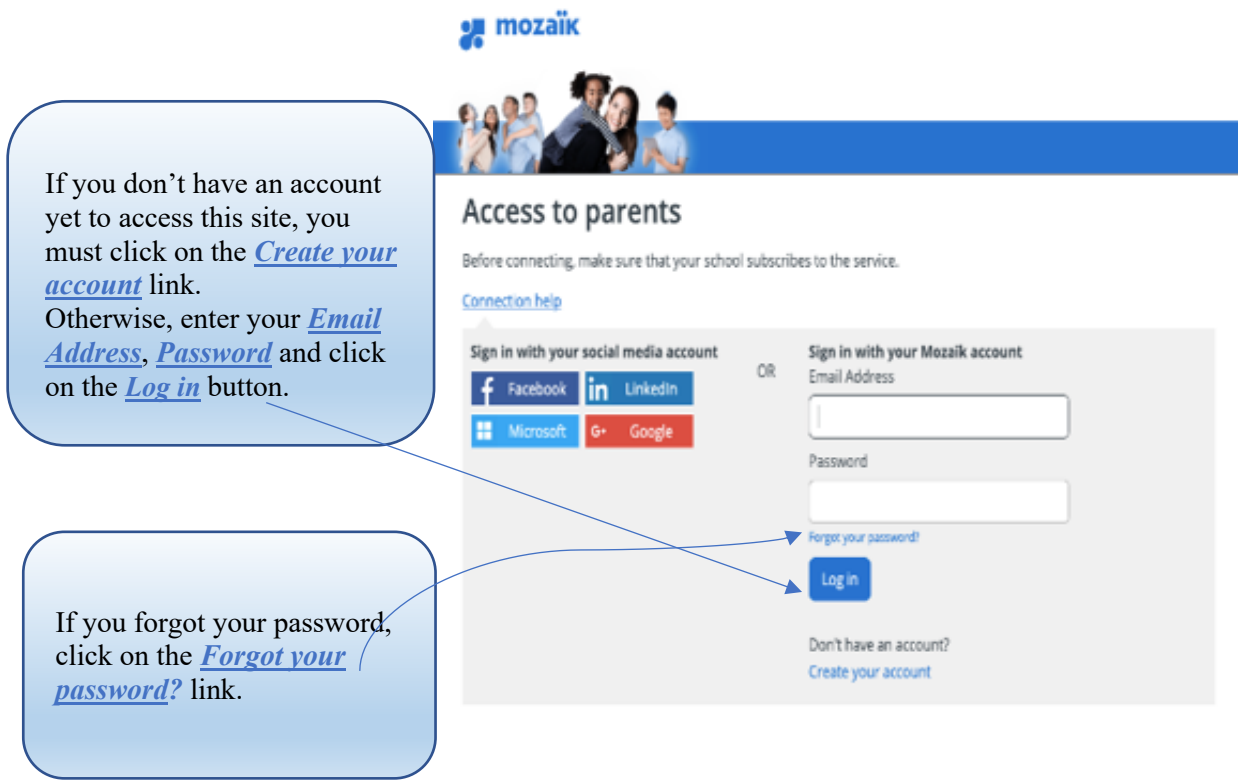

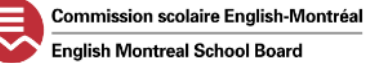

### 4.1.3 Get a verification code

| In the yellow box, you must    |                                          |
|--------------------------------|------------------------------------------|
| type your email address that   |                                          |
| was provided to the school     | Access to parents                        |
| attended by your child. If you | Need help?                               |
| have forgotten the email       | Before comercing, make sure that your so |
| address given to the school,   | Complete the following:                  |
| please contact your child's    | The timal Address must be the one paul   |
| school.                        | Email-Address                            |
| Otherwise, click on the        | -mining (10gnal.com                      |
| Get a verification code        | Get a vertification code                 |
| button. For verification       |                                          |
| purposes, a code will be sent  | New Reserved                             |
| to your email address.         |                                          |
| ,                              | Cardination                              |
|                                |                                          |
|                                | Seve Gassel                              |
|                                |                                          |

It is important to leave the portal window open while you retrieve the verification code in your email; otherwise, you will have to start all over again.

### 4.1.4 Verifying the received code

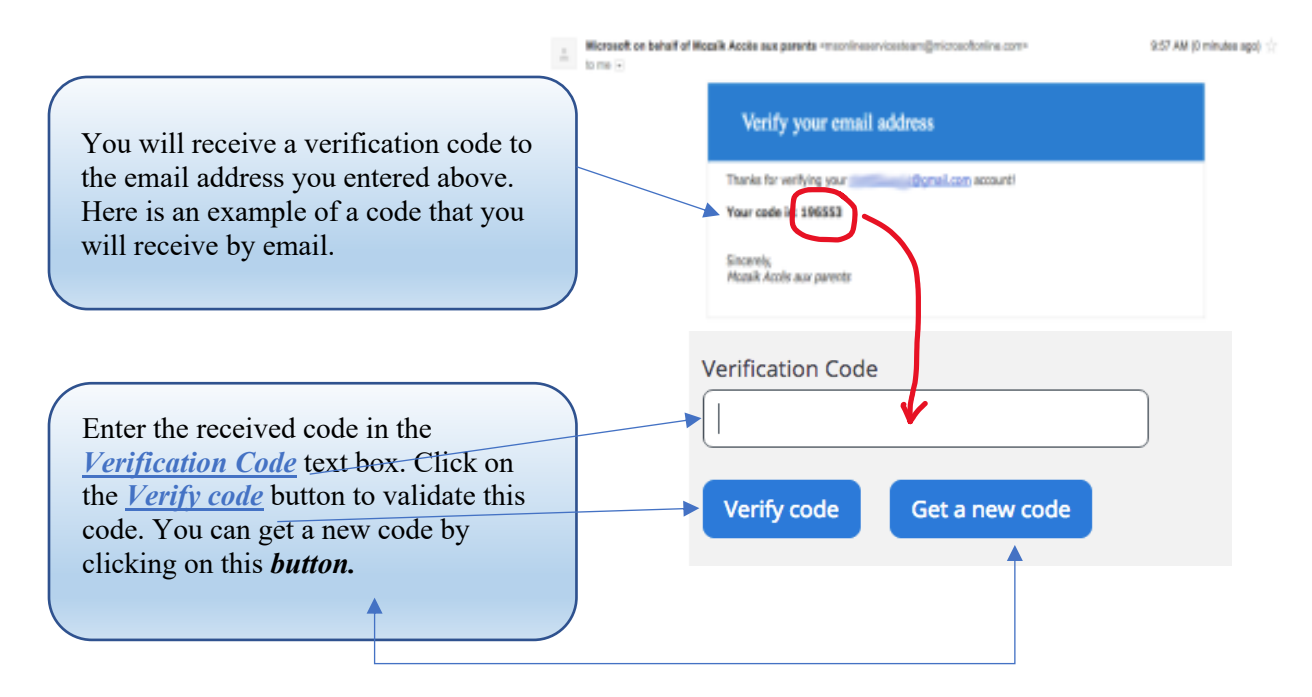

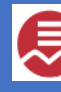

# Mozaik-Parent Portal Access

#### 4.1.5 Creating a new password

| This last step is to create and confirm the new password.                              | New Password                                                                                           |
|----------------------------------------------------------------------------------------|----------------------------------------------------------------------------------------------------|
| Click on the <u>Save</u> button to access the Mozaik-Parent Portal.                    | Confirmation                                                                                           |
|                                                                                        | Save <u>Cancel</u>                                                                                     |
| For security purposes, a strong password<br>letters (uppercase, lowercase), numbers (0 | 1 must consist of 8 to 16 characters including<br>(1-9) and symbols (1 @ $\#$ \$% ^ & * ():> <2 '  "). |

### 4.1.6 Logging in

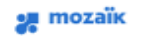

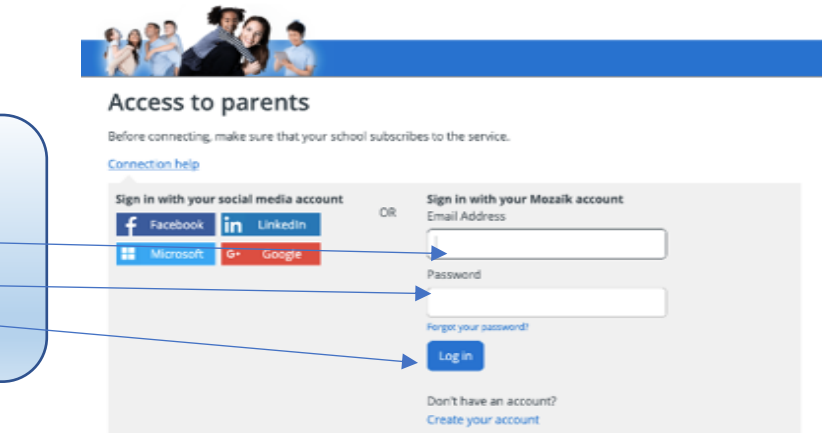

Once the account is validated and created, type your <u>Email Address</u> and <u>Password</u> in their respective text box. Click on the <u>Log in</u> button.

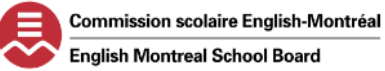

# 5. Linking your child to your account

### 5.1 After logging in

Once you have logged in, the application will prompt you to this page. Click on this link to continue.

| 🚒 mozaïkportai                                                                                            |                                                  | (Fr) (?) 👗 🗸   |
|----------------------------------------------------------------------------------------------------|--------------------------------------------------|----------------|
| To ensure the confidentiality of information, we ask you account by filling out the form available below. | to confirm the identity of the children associat | ted with your  |
| Click here to fill out the form                                                                           | Frequently Asked Questions                       | Parent Profile |

### 5.2 Fill out the form

|--|

# Link My Child to My Account

Please fill out the form below to get access to your child's school information.

| My child attends a private institution               | Leave this field at "No".                    |
|------------------------------------------------------|----------------------------------------------|
| School Board                                         |                                              |
| Commission scolaire Virtuelle Opérations sur Préprod |                                              |
| Child's Last Name                                    |                                              |
| Child LN                                             | Click on the dropdown button to select       |
|                                                      | the school board:                            |
| Child's First Name                                   | English Montreal School Board.               |
| Child FN                                             |                                              |
| Date of Birth 01 January 2011                        | You can find this information in your        |
| Id. Number or Permanent Code 👧                       | child's timetable, ID card or report card.   |
| 1234567                                              |                                              |
| My Email 👩<br>mozaik@grics.ca                        | Click on this question mark symbol for help. |

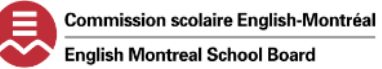

### 5.3 Registering another child

Once the information is saved and if you have more than one child attending an EMSB school (elementary or high school), click on the <u>Repeat for another child button</u>.

|                                                                                 | <b>^</b>         |
|---------------------------------------------------------------------------------|------------------|
| Please fill out the form below to get access to your child's sch                | pol information. |
| My child attends a private institution no                                       |                  |
| School board                                                                    |                  |
| Commission scolaire Virtuelle Opérations sur Préprod                            |                  |
| Child's name                                                                    |                  |
| Blain                                                                           |                  |
| Child's first name                                                              |                  |
| Gil                                                                             |                  |
| Date of birth       22     February     2008                                    |                  |
| Id. number or permanent code                                                    |                  |
| 1334077                                                                         |                  |
| My email 🤊                                                                      |                  |
| tremblayma3@servicesgrics.ca                                                    |                  |
| Successful registration                                                         |                  |
| You can repeat the process for another child or click here to<br>Parent Portal. | o return to      |
| Repeat for                                                                      | r another child  |
| Back to Parent Portal                                                           |                  |

### 6. Into the Portal

### 6.1 Access to the page

After a successful connection is made, you can now access the information on your child's page.

| École Primaire 024                                                                                        |  |
|----------------------------------------------------------------------------------------------------|--|
| Ariane                                                                                                    |  |
| Messages                                                                                                  |  |
| Test d'affichage<br>Bon matin,                                                                            |  |
| Peut-on inserer un hyperlien dans un communiqué?                                                          |  |
| http://grics.ca/                                                                                          |  |
| L'adresse du site peut être inscrite.<br>Mais pour insérer un hyperlien, on doit utiliser les ressources. |  |
| December 1 <sup>st</sup> , 2016                                                                           |  |
| Bienvenue!                                                                                                |  |
| Bonjour et bienvenue sur notre site DÉMO du Portail Parents                                               |  |
| November 27 <sup>th</sup> , 2016                                                                          |  |
| Affichage des informations                                                                                |  |
| Bonjour,                                                                                                  |  |

### 6.2 More than one child

| Silvy-Mimeau                                                |                                    |                            |
|-------------------------------------------------------------|------------------------------------|----------------------------|
| To choose another child, click on the Don't remind me       | he button Display family           | (above, on the right).     |
| Agenda Absences                                             | Results Finances Record            | Messages Resources         |
| Messages                                                    |                                    |                            |
| Bonne rentrée<br>La commission scolaire GRICS vous souhaite | une bonne rentrée 2017!            |                            |
| August 20 <sup>th</sup> , 2017                              |                                    |                            |
|                                                             | This indicates the number account. | of children linked to your |

Page 9 of 10

# 7. Support

- Videos :
  - o <u>https://www.youtube.com/watch?v=mldVTPlE5CU</u>
  - o <u>https://youtu.be/cl2WoJUpRek</u>
- If you have problems connecting to the Mozaik-Parent Portal, please contact the secretary at your child's school.
- For FAQ, visit this site <u>https://demo.portailparents.ca/Content/pages/FAQ.html</u>.
- You can also email your questions to MozaikParentPortal@emsb.qc.ca.

# Enjoy your new experience on the Portal!